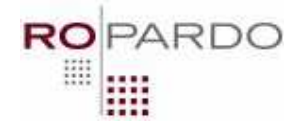

# FILE TRACKING CLIENT – User Manual

| Projec | Project co-funded by the European Commission within the Sixth Framework Programme (20 |   |
|--------|---------------------------------------------------------------------------------------|---|
|        | Dissemination Level                                                                   |   |
| PU     | Public                                                                                |   |
| PP     | Restricted to other programme participants (including the Commission Services)        |   |
| RE     | Restricted to a group specified by the consortium (including the Commission Services) | Х |
| CO     | Confidential, only for members of the consortium (including the Commission Services)  |   |

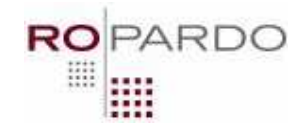

# **Table of contents**

| Table of contents                         | 2    |
|-------------------------------------------|------|
| Images Index                              | 3    |
| How to use file management?               | 4    |
| New project                               | 4    |
| New file                                  | 4    |
| Open                                      | 5    |
| Refresh Local File                        | 6    |
| Checkout parallel                         | 6    |
| Checkout serial                           | 7    |
| Undo checkout                             | 8    |
| Check-In                                  | 8    |
| Remove file/Remove project                | . 10 |
| Exit                                      | . 10 |
| How to manage partners?                   | . 11 |
| How to manage user accounts?              | . 12 |
| How to get a history for operations?      | . 13 |
| How to Configure The File Tracking Client | . 16 |
| FTP Settings                              | . 16 |
| TraSer Server settings                    | . 17 |
| e-Mail server settings                    | . 17 |

**NOTE:** Before doing any operations in File Tracking Client please make sure that the server is started. In order to use the application please login in File Tracking Client The first automatically created account when first starting the application is an administrator account with implicit username and password: admin/admin. Later, the details for this account can be changed.

If you need help with the installation, please see the document Installation Guide.pdf.

#### S.C. ROPARDO S.R.L. 550129 SIBIU, Reconstructiei Street 2A; Tel/Fax: +4(0)269-231037 <u>http://www.ropardo.ro; office@ropardo.ro</u>

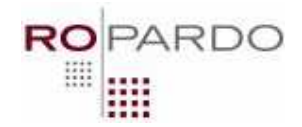

# Images Index

| Figure 1 New Project Window              | 4  |
|------------------------------------------|----|
| Figure 2 New File Dialog                 | 5  |
| Figure 3 Open File                       | 5  |
| Figure 4 Open With                       | 6  |
| Figure 5 Check-Out                       | 7  |
| Figure 6 File Check-In                   | 9  |
| Figure 7 Check-out file moved            | 9  |
| Figure 8 After check-in                  | 10 |
| Figure 9 Deletion prompt                 | 10 |
| Figure 10 Security                       | 11 |
| Figure 11 Create Account                 | 12 |
| Figure 12 Modify account                 | 13 |
| Figure 13 modify a selected user account | 13 |
| Figure 14 File history                   | 14 |
| Figure 15 Root History                   | 15 |
| Figure 16 Configuration Dialog           | 16 |
|                                          |    |

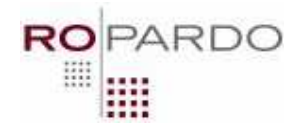

# How to use file management?

#### New project

To create a Project, please select the server and point to File-> New-> Project. Complete the details window (Fig. 1) about the project, giving it a name, and an optional description. Press Submit button when ready. After the project was successfully created, all the partners and the owner of that project will receive a notification as an email on their email address.

| 🖆 Add new project         |                                 | X |
|---------------------------|---------------------------------|---|
| Project Name              |                                 |   |
| Project Description       | Insert project description here |   |
| Project Storage Reference | ftp://localhost                 |   |
|                           | Submit Cancel                   |   |
|                           |                                 |   |

Figure 1 New Project Window

#### New file

To create a File, select the project desired to contain the file, and choose File->New->File to open the *New File dialog* (Fig. 2). Complete the optional description field, then choose a type for the file (regular or blueprint) and then use the Browse button to choose to upload a file from your local machine. Press Submit button when ready. After the file was successfully created, all the partners and the owner of that project will receive a notification as an email on their email address.

#### S.C. ROPARDO S.R.L. 550129 SIBIU, Reconstructiei Street 2A; Tel/Fax: +4(0)269-231037 <u>http://www.ropardo.ro; office@ropardo.ro</u>

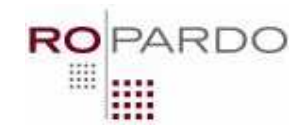

| 🛓 Add new file   |                              |
|------------------|------------------------------|
| File Description | Insert file description here |
| FileType         | Regular     Blueprint        |
| unoose a file    | Submit Cancel                |
|                  |                              |

**Figure 2 New File Dialog** 

### Open

Open function is used to view the content of a specific file (Fig. 3). The desired file needs to be selected first. If the file extension is not a regular one, a windows "Open with" dialog will appear (Fig.4.) prompting the user to choose a specific application for opening the selected file. If a project is selected and open function is clicked, it results in expanding the selected project to view it's nodes, if it is not already expanded. After the project was successfully opened, all the partners and the owner of that file will receive a notification as an email on their email address.

| Server Project 0001                                                     |                                                                                                    | FileID                                                                                                    | 51                                                                                                    |   |
|-------------------------------------------------------------------------|----------------------------------------------------------------------------------------------------|----------------------------------------------------------------------------------------------------|----------------------------------------------------------------------------------------------------|---|
| <ul> <li>Froject Ab</li> <li>OataTrach</li> <li>Project 0002</li> </ul> | us v11.doc<br>ngClient - functionalities.v1.doc                                                                                                    | File name                                                                                                    | Project Alpha.vi.doc                                                                                                    |   |
| Project 0003<br>Project 0004                                            |                                                                                                    |                                                                                                    | Modified the last paragraph                                                                                                    |   |
|                                                                         | 😡 Project Alpha.v1.do                                                                                                    | c - Microsoft V                                                                                                    | Vord Viewer                                                                                                    |   |
|                                                                         | i Eile Edit View Iools                                                                                                    | Window Hel                                                                                                    |                                                                                                    | , |
|                                                                         | - obspace -<br>- ar Farada<br>- trinical -<br>- critical -<br>- critical -<br>- c | <pre>det Bandi. It i<br/>ek) and Michael 1<br/>bages of the inver-<br/>yolds pomers mer-<br/>free both the p.<br/>s their initial<br/>s of Freight Al<br/>ther orration. I<br/>list and faith he<br/>b uterine career<br/>wid a performance<br/>meed on Australia<br/>e, even if he tal</pre> | would planning not take prychics, Sever Blaur Denom,<br>Makards, eine a parazirand retraction projects. During take<br>the severe and the severe project of the severe several<br>real. However, more toward represented, as well as<br>a separatively of the Several Severet (),<br>and the severe severe record the relation of<br>the severe several result of the relation of<br>the several several result of the relation of<br>the several several several several of the<br>relation of the several several several of<br>a several several several several several of<br>a several several several several several several several<br>set in the several a selected the two may of the several<br>method of the several several seve |   |

Figure 3 Open File

#### S.C. ROPARDO S.R.L.

550129 SIBIU, Reconstructiei Street 2A; Tel/Fax: +4(0)269-231037 http://www.ropardo.ro; office@ropardo.ro

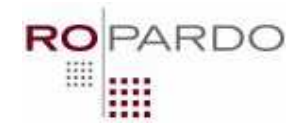

| pen V               | Vith                                                                                                    | ?                |
|---------------------|----------------------------------------------------------------------------------------------------|------------------|
| 0                   | Choose the program you want to use to open this file:<br>File: Documentation for hardware #443.xyz        |                  |
| Progr               | ams                                                                                                    |                  |
| 1                   | Adobe Reader 7.0                                                                                          | ~                |
| 3                   | Firefox                                                                                                   |                  |
| C                   | Internet Explorer                                                                                         |                  |
| 4                   | Java(TM) Web Start Launcher                                                                               |                  |
|                     | KeePass Password Safe 1.11                                                                                |                  |
| ×                   | Microsoft Excel Viewer                                                                                    |                  |
| e                   | Microsoft Office PowerPoint Viewer                                                                        |                  |
| Ex.                 | Microsoft Word Viewer                                                                                     | -                |
|                     | Notepad                                                                                                   | ~                |
|                     | A gescription that you want to use for this kind of file                                                  | e                |
| If the p<br>for the | rogram you want is not in the list or on your computer, you<br>appropriate program on the Web.<br>OK Cano | can l <u>ook</u> |

**Figure 4 Open With** 

#### **Refresh Local File**

The refresh operation is used when a file has been checkout on the local machine and the user wants to get the same file from server to have the modification that have been made after he checkout the file. The checkout file is overwritten with a newer version of the file.

#### **Checkout parallel**

Before being able to do any modification for a file, it first needs to be downloaded on the user's local machine. In order to checkout a file in parallel mode, please select the specific file and choose *File->Check Out Parallel*. The user will be prompted to choose a location on the local machine where to store the selected file (Fig. 5). After pressing the Save button, the file starts to be downloaded. It **does not** receive LOCKED status on the web service. This means other users can also download the file. The checkout parallel process allows other users to download the file in the same time and after checking in the file from each user, there will be a version memorized for each modification.

Please know that the application will store the path where the file is being downloaded for usage during the check-in operations. In case the file is moved/deleted from the checkout

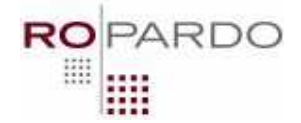

path, the user must provide the path to the file. After the file was successfully checked out, all the partners and the owner of that file will receive a notification as an email on their email address.

### **Checkout serial**

Before being able to do any modification for a file, it first needs to be downloaded on the user's local machine. In order to checkout a file in serial mode, please select the specific file and choose *File->Check-Out Serial*. The user will be prompted to choose a location on the local machine where to store the selected file (Fig. 5). After pressing the Save button, the file starts to be downloaded. The file receives LOCKED status on the web service. This means no other user of File Tracking Client application can download that file for modification.

Only if the user has a collaborator right over that file, it can still download it on his local machine (because collaborators can only checkout a file in a parallel mode) but he cannot be able to upload it back, this way not being able to bring permanent modifications over the file because its status as a collaborator does not permit that.

Please know that the application will store the path where the file is being downloaded for usage during the check-in operations. In case the file is moved or deleted from the checkout path, the user must provide the path to the file in order to check it in. After the file was successfully checked out, all the partners and the owner of that file will receive a notification as an email on their email address.

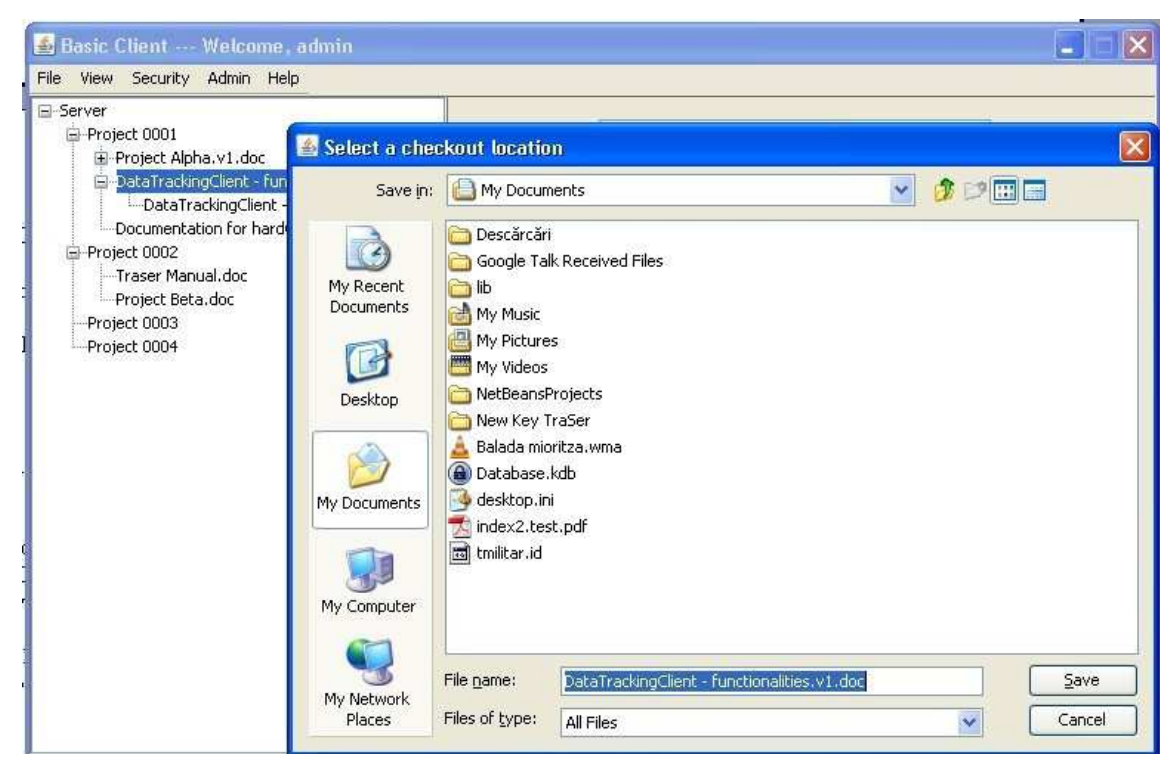

Figure 5 Check-Out

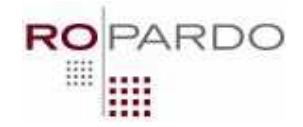

#### **Undo checkout**

After checking out a file the user can use the File->Undo Check Out operation which deletes the file from local machine and also sets it's status on the web service back to UNLOCKED. This way, other users can download the file and bring modifications on it. After the file was successfully deleted from the user's PC, all the partners and the owner of that file will receive a notification as an email on their email address.

### Check-In

Having the file on local machine and its status set to LOCKED after downloading it, the user can edit the file using a desired application, independent of File Tracking Client application. After finishing, the user can select the file and choose *File->Check-In* to upload the modifications.

Uploading the modification means creating a new file in the tree containing the most recent modifications and the original file is kept as the first child with the original filename. The file with the current version will always be the parent in that tree (see Fig. 8), followed by its children (versions).

Only the most recent file can further be downloaded by File Tracking Client users, assuring this way a progressive array of numbered modifications.

When checking in a file, another window will pop out asking for mandatory comments for the modified file (Fig. 6). Here the user is advised to enter a textual description of the modification he brought over the original file. The application will upload the file when Submit button is pressed.

S.C. ROPARDO S.R.L. 550129 SIBIU, Reconstructiei Street 2A; Tel/Fax: +4(0)269-231037 http://www.ropardo.ro; office@ropardo.ro

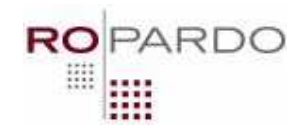

| 🕌 Basic Client Welcome, admin                                                                                                    |                     |                                                 |
|----------------------------------------------------------------------------------------------------|---------------------|-------------------------------------------------|
| File View Security Admin Help                                                                                                    |                     |                                                 |
| Server  Project 0001  Project Alpha.v1.doc  PataTrackingClient - functionalities.v1.doc  Documentation for hardware #443.xyz  Project 0002  Traser Manual.doc  Logenst Joppe | FileID<br>File name | 50<br>DataTrackingClient - functionalit<br>test |
| Project Beta.doc<br>Project 0003<br>Project 0004<br>Version Descrip                                                                                                    | tion                | Submit Cancel                                   |
|                                                                                                    |                     | Save                                            |

Figure 6 File Check-In

If the file was removed in the meantime or moved from it's checkout location, the user is asked whether he wants to look up for the file or abort the operation (Figure 7). By choosing to look up the file, another file chooser will help him browse the file through the local computer directories. After the new version was successfully created, all the partners and the owner of that file will receive a notification as an email on their email address.

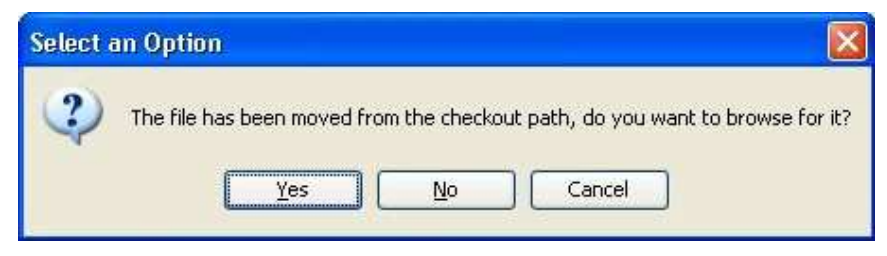

Figure 7 Check-out file moved

#### S.C. ROPARDO S.R.L.

550129 SIBIU, Reconstructiei Street 2A; Tel/Fax: +4(0)269-231037 http://www.ropardo.ro; office@ropardo.ro

| 🛃 Basic Client Welcome, admin                                                                                                    |                     |                     |                      |  |
|----------------------------------------------------------------------------------------------------|---------------------|---------------------|----------------------|--|
| File View Security Admin Help                                                                                                    |                     |                     |                      |  |
| Server     Project 0001     Project Alpha v1.doc     OataTrackingClient - functionalities.v2.doc     DataTrackingClient - functionalities.doc | FileID<br>File name | 50<br>DataTrackingC | lient - functionalit |  |
|                                                                                                    | File Description    | Changes             |                      |  |
|                                                                                                    | Status<br>FileType  | Unlocked            | O Blueprint          |  |
|                                                                                                    | Owner               | 1                   | Save                 |  |
| <                                                                                                    |                     |                     |                      |  |

RDO

Figure 8 After check-in

### **Remove file/Remove project**

Removing files and projects can be done only by administrator users and the file's owner by choosing File->Remove->File or File->Remove->Project. A confirmation box containing will prompt (Fig. 9) to prevent accidental deletion. After the file/project was successfully deleted, all the partners and the owner of that file/project will receive a notification as an email on their email address.

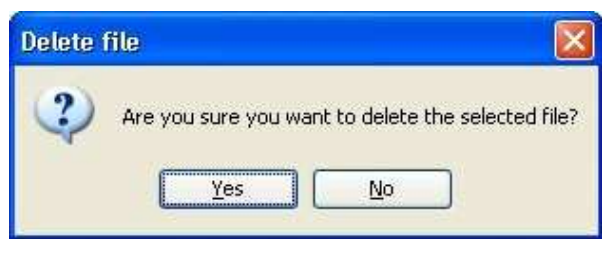

**Figure 9 Deletion prompt** 

#### Exit

*File->Exit* function closes the File Tracking Client application.

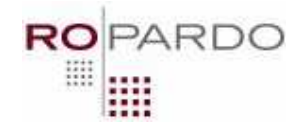

# How to manage partners?

This menu can only be used by **Admin** users or owners of a file. Being the owner of a file means having all rights over that file, and the owner is set at file creation as the currently logged user that creates the file.

Files can also be shared with specific partners. A partner is chosen from a list of currently registered users to the application.

Giving access to a partner means accessing the *Security->Add a partner* menu. There are two categories for a partner: editor and collaborator (Fig. 10). The access is done by moving the users from the "User list" in a specific list, "Editors" or "Collaborators" according to the access right desired to grant him.

Moving the users is done by clicking on the add/remove users aligned to each list. When pressing OK button these partners are set.

| Security                                                                   | 8                                                                                    |
|----------------------------------------------------------------------------|--------------------------------------------------------------------------------------|
| Editors                                                                    | User List                                                                            |
| Name: tömta.miltaru Flag: Regular Email: contact@tomitzel.com              | Namer för popesku Flag: Negular Envall contact@kom-designer.com<br>+ Add<br>Remove + |
| Collaborators<br>Name: andrei.ionescu Flag: Regular Email: email@email.com | + Add<br>Remove -                                                                    |
|                                                                            | CK. Cancel                                                                           |

Figure 10 Security

Collaborators users have read only access.

Editor users can also modify the content of a file, thus creating versions.

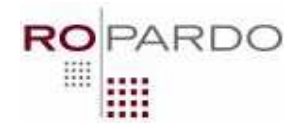

# How to manage user accounts?

In order to manage account, you must access the Admin menu.

This menu can only be seen by administrator users.

They can create accounts, modify existing ones or delete them.

To create an account, go to *Admin->Create Account* and fill in the fields. An account can be with full rights (an admin account) or a regular account with restricted rights (Fig. 11). After creating accounts, these registered users will receive a notification email at project/file/version creation and project/file/version deletion (a version is created automatically at check in operation).

| 🖆 Basic Client Welcome, admin                                                                                                    |                     |                                                           |  |
|----------------------------------------------------------------------------------------------------|---------------------|-----------------------------------------------------------|--|
| File View Security Admin Help                                                                                                    | 2.2                 |                                                           |  |
| -Server -Project 0001 -Project Alpha.v1.doc -Documentation for hardware #443.xyz DataTrackingClient - functionalities.v2.doc -Project 0002 -Project 0003 | FileID<br>File name | 51<br>Project Alpha.v1.doc<br>Modified the last paragraph |  |
| Project 0004<br>UserNan<br>pwd<br>Flag<br>E-mail                                                                                                    | Ints ne Admin Creat |                                                           |  |

**Figure 11 Create Account** 

To modify your account details please access Admin  $\rightarrow$  Modify account. (Fig. 12)

S.C. ROPARDO S.R.L. 550129 SIBIU, Reconstructiei Street 2A; Tel/Fax: +4(0)269-231037 http://www.ropardo.ro; office@ropardo.ro

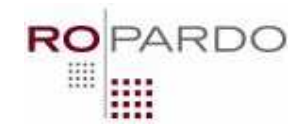

| UserName | admin            |
|----------|------------------|
| pwd      | admin            |
| Flag     | Admin            |
| E-mail   | admin@traser.com |
|          | Modify Cancel    |

Figure 12 Modify account

To modify or delete other accounts please access  $Admin \rightarrow Manage Accounts$ . A list containing all accounts will pop up. From here on the user has the possibility of choosing an account to be modified or deleted (Fig. 13). In order to do this, just select the account from the list and then press Modify/Delete button.

| ne: tomita.militaru Fl<br>ne: ion.popescu Fla <u>c</u> | lag: Regular Email: c<br>g: Regular Email: cor | contact@tomitzel.com<br>ntact@tom-designer.com |           |
|--------------------------------------------------------|------------------------------------------------|------------------------------------------------|-----------|
| ne: andrei.ionescu F                                   | lag: Regular Email; )                          | email@email.com                                |           |
|                                                        | 🎒 Modify A                                     | account                                        |           |
|                                                        | UserName                                       | andrei.ionescu                                 | Delete    |
|                                                        | pwd                                            | password                                       | Modify    |
|                                                        | Flag                                           | Regular                                        |           |
|                                                        | E-mail                                         | email@email.com                                | <u>OK</u> |

Figure 13 modify a selected user account

# How to get a history for operations?

Each operation done upon a project or a file is logged. You can get a full list of information on who/what/when/how happened with a selected item.

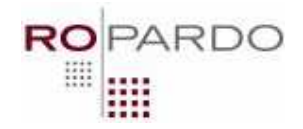

Who – which user sustained an operation upon an item What – what operation was called on the item When – time of executing an operation upon an item How – if the operation succeeded or failed

In order to get information upon a file (Fig. 14.) please select first an item in the tree and then *File-> History*.

| Server                                                           | 🕌 History                                                                                                    |   |
|------------------------------------------------------------------|----------------------------------------------------------------------------------------------------|---|
| <ul> <li>Project Alpha.v1.</li> <li>Documentation for</li> </ul> | History.                                                                                                    |   |
| DataTrackingClier     DataTracking                               | The user admin has created the file DataTrackingClient - functionalities.doc Mon Feb 02 08:46:02<br>EET 2009                 | ^ |
| DataTracking<br>Project 0002<br>Project 0003<br>Project 0004     | The user admin attempted to checkout file DataTrackingClient - functionalities.doc Mon Feb 02 09<br>:05:13 EET 2009          |   |
|                                                                  | The user admin has checked out the file DataTrackingClient - functionalities.doc Mon Feb 02 09:0<br>5:13 EET 2009            |   |
|                                                                  | The user admin attempted to checkout file DataTrackingClient - functionalities.doc Mon Feb 02 09<br>:11:02 EET 2009          |   |
|                                                                  | The user admin has checked out the file DataTrackingClient - functionalities.doc Mon Feb 02 09:1<br>1:02 EET 2009            |   |
|                                                                  | The user admin attempted to checkout file DataTrackingClient - functionalities.doc Mon Feb 02 09<br>:22:45 EET 2009          |   |
|                                                                  | The user admin has checked out the file DataTrackingClient - functionalities.doc Mon Feb 02 09:2<br>4:16 EET 2009            |   |
|                                                                  | The user admin attempted to checkout file DataTrackingClient - functionalities.doc Mon Feb 02 09<br>:45:26 EET 2009          |   |
|                                                                  | The user admin has checked out the file DataTrackingClient - functionalities.doc Mon Feb 02 09:4<br>5:26 EET 2009            |   |
|                                                                  | The user admin attempted to undo checkout for file DataTrackingClient - functionalities.doc Mon F<br>eb 02 11:26:13 EET 2009 | ~ |
|                                                                  |                                                                                                    |   |

**Figure 14 File history** 

If a file was deleted, information about creation and deletion of an item can either be found in the parent of the item (in case for a file) or in the server element of the tree (in both cases); see Fig. 15.

#### S.C. ROPARDO S.R.L.

550129 SIBIU, Reconstructiei Street 2A; Tel/Fax: +4(0)269-231037 http://www.ropardo.ro; office@ropardo.ro

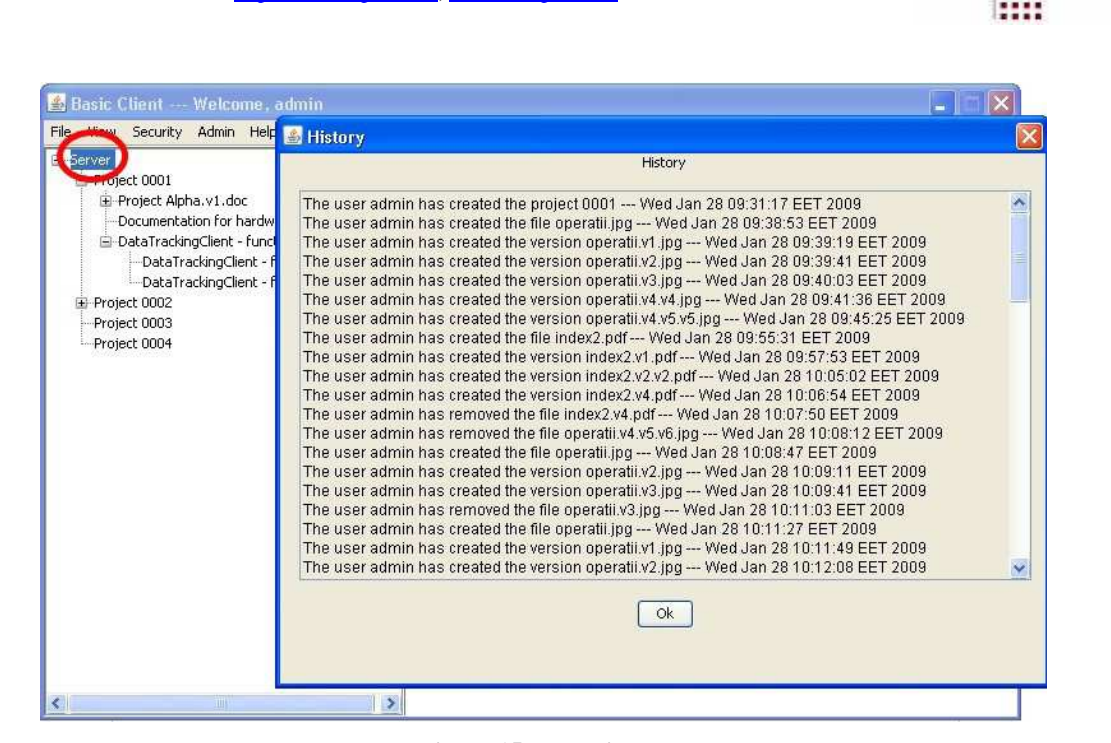

PARDO

**Figure 15 Root History** 

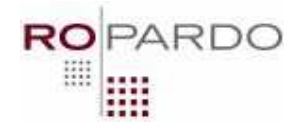

# How to Configure The File Tracking Client

The client configuration can be done at start-up in the dialog shown in Figure 16. This dialog displays the properties found in the *config.properties* file and appears *only if those values are not valid*.

| 🕌 Settings |                                             |
|------------|---------------------------------------------|
| FTP        |                                             |
| Host       | ftp://localhost                             |
| Port       | 21                                          |
| Username   | traser                                      |
| Password   | traser                                      |
| Server     |                                             |
| Service    | http://localhost:8080/traser/services/Basic |
| Email      |                                             |
| Smtp Host  | hostname                                    |
| Port       | 25                                          |
| Username   | username@mailserver                         |
| Password   | *****                                       |
| From       | Traser_Notifier@noreply.ro                  |
| Save       | Save Without Email Cancel                   |

Figure 16 Configuration Dialog

It contains three sections as follows:

### **FTP Settings**

This section covers the necessary information for the client to connect to the FTP server. If any of this information is not valid (the client cannot connect to the server) then the configuration dialog appears. You can specify the FTP server hostname, port, username and password.

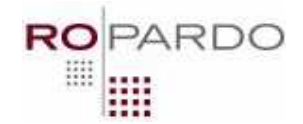

### TraSer Server settings

This section contains only the address of the TraSer server. If is an invalid address (the client cannot connect to it) then the configuration dialog is displayed in order for the user to change it.

#### e-Mail server settings

This section contains the necessary information for the client to be able to use an e-mail server in order to send the necessary notifications. You must specify the servers host name, port, username and password. This information must be requested from the server's administrator. The general idea is that the mail server should have an account designed for this and all the notification e-mails will be sent from that account. At start up, the client does a server check and displays the configuration dialog in the case the server cannot be accessed (due to invalid address or creditentials)

**NOTE:** In case that the mail server is offline or the connections details cannot be provided then the client can be started by clicking the *Save Without Email* button. In this case, the client will not send any notification e-mail but can be used for all the other features. This was introduced especially to avoid situations like *e-mail server failure* which should not prevent the File Tracking Client from starting.